## MANUAL DE COMPRAS

# LOJA VIRTUAL ONIZ DISTRIBUIDORA LTDA

www.oniz.com.br

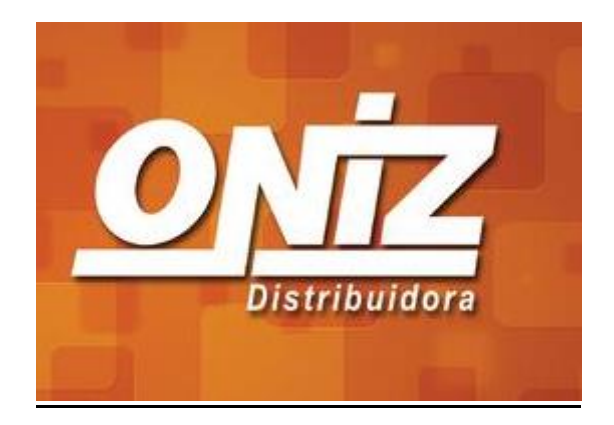

## LOGIN E CARRINHO DE COMPRAS

Após efetuar login, seu nome aparecerá no canto direito superior e aparecerá um "carrinho de compras virtual" (Figura 1) e também os produtos estarão disponíveis para compra e entrega de acordo com sua região, inclusive com informações de preços e opções de embalagem.

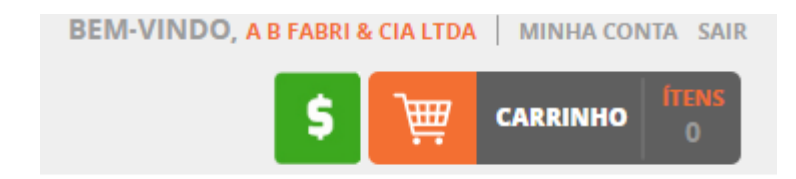

Figura 1 - Login e Carrinho de compras

## **SELECIONANDO PRODUTOS**

Selecione o produto que deseja comprar, para facilitar a busca, digite o nome, descrição ou código do produto no campo Buscar na Loja(Figura 2) no cabeçalho da página, ou busque por categorias ou marca no menu à esquerda.(Figura 3)

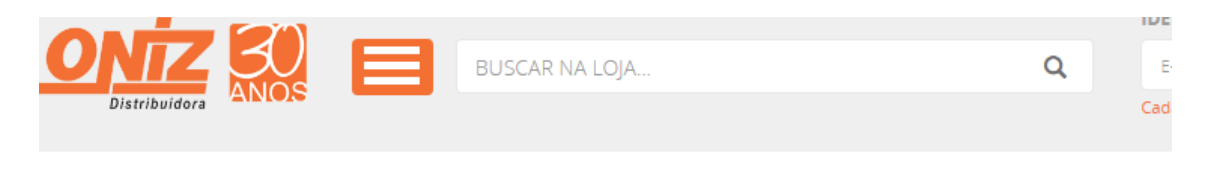

Figura 2 - Campo Buscar na Loja

Ou então por categorias ou marcas:

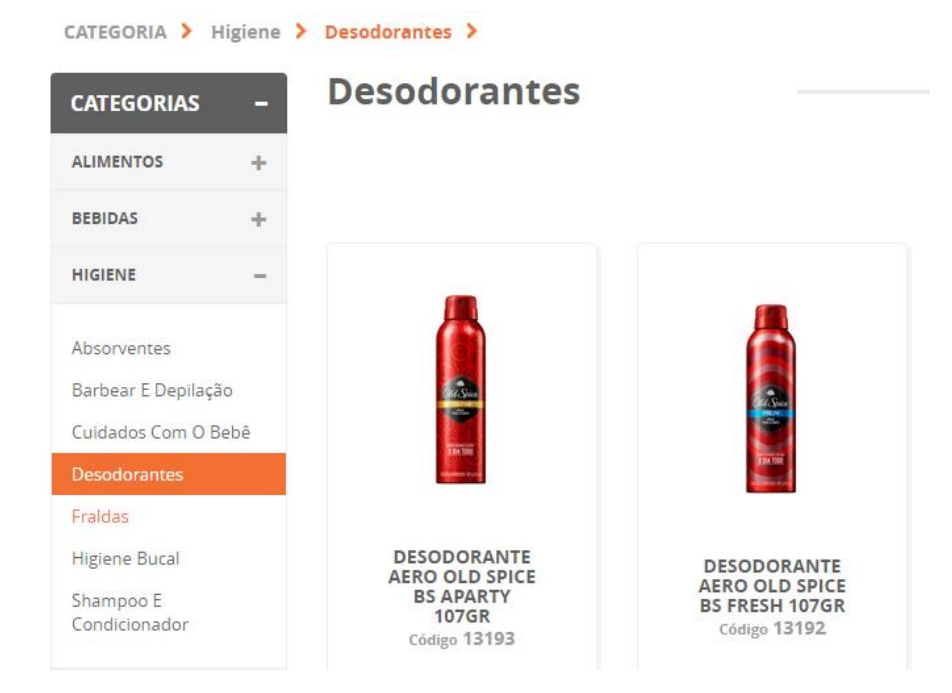

Figura 3 - Busca por Categorias ou Marca

#### **EFETUANDO A COMPRA**

Conforme você vai comprando os produtos você vai adicionando ao "carrinho de compras virtual" que pode ser consultado a qualquer momento durante o pedido. Para comprar/adicionar ao carrinho de compras, poderá fazer de 3 formas, todas elas são muito semelhantes. Basicamente deverá informar quantidade, selecionar uma das opções de embalagem e clicar em comprar. Segue abaixo o detalhamento das 3 opções de compra.

## 1ª Compra em Miniatura.

Clique no campo da quantidade e **digite a quantidade** que deseja comprar. Em seguida selecione a **embalagem** desejada entre as opções disponíveis para o produto selecionado (geralmente Caixa ou Unidade) e clique em **COMPRAR** (Figura 4).

No exemplo abaixo, estamos fazendo a compra de **5 quantidades e selecionamos a opção de embalagem CAIXA COM 4** do produto Código 107. Após clicar em comprar, note que o botão ficará cinza e estará escrito ALTERAR no centro dele. Significa que o item foi comprado e pode ser alterado até a confirmação da compra(figura 4). A função de alterar estará disponível em todas formas de compra, que são miniatura, listagem e ampliado.

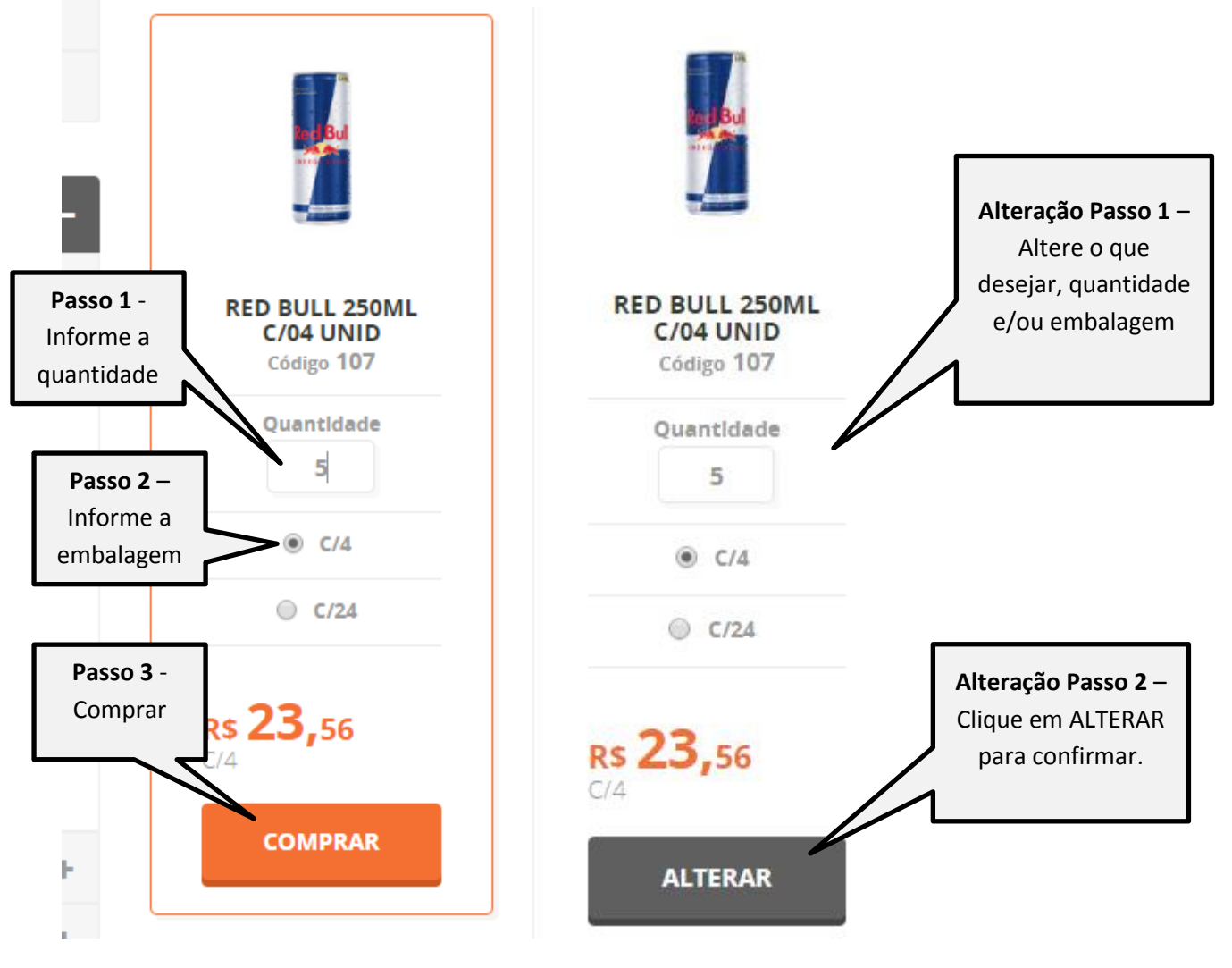

Figura 4 - Compra e alteração em miniaturas

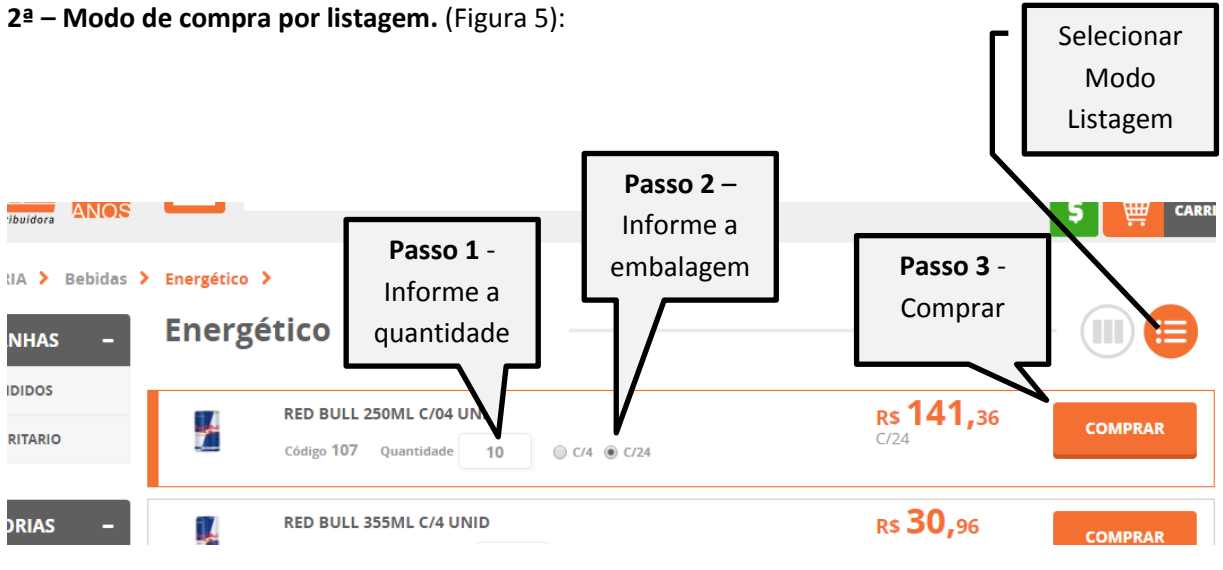

Figura 5 - Compra por Listagem

## 3ª - Compra em produto ampliado. (Figura 6)

Digitar a quantidade e clicar em COMPRAR:

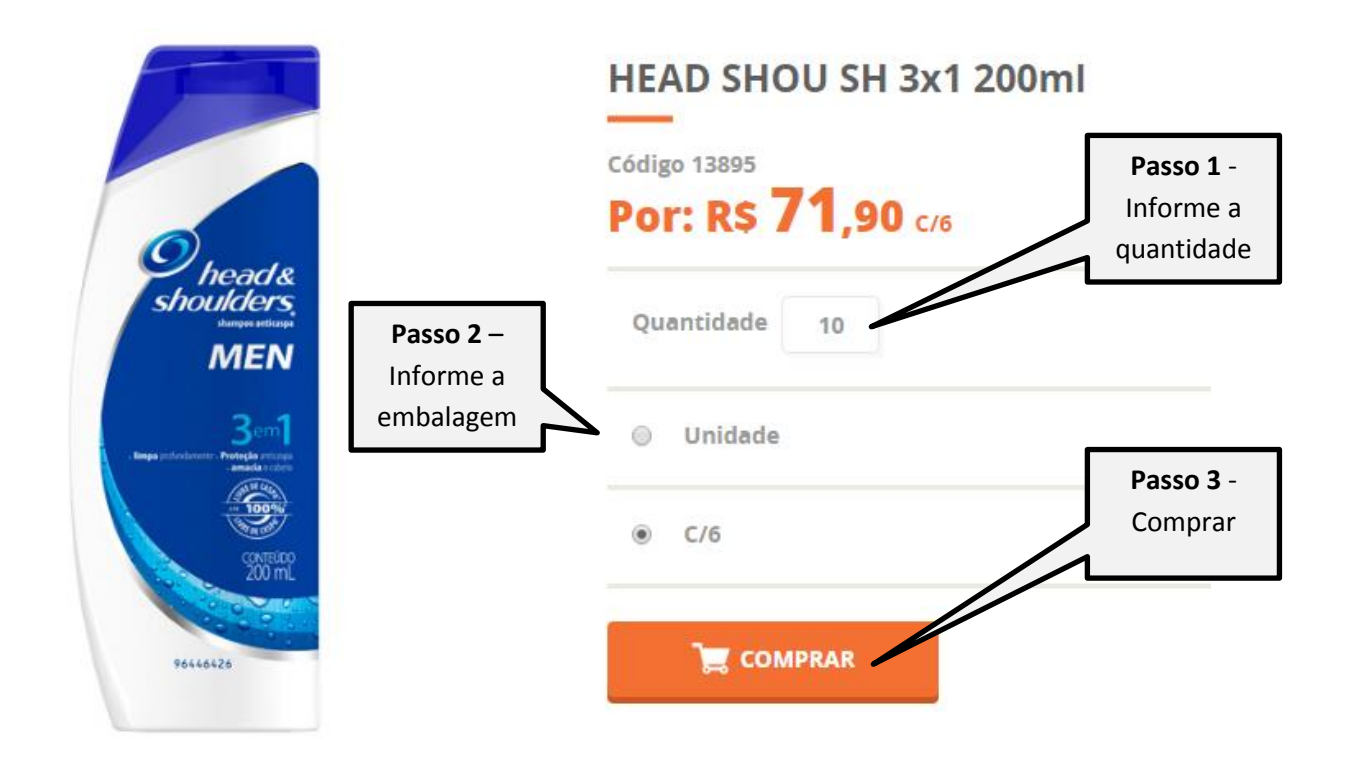

Figura 6 - Compra em Imagem Ampliada

## **CONFERIR E FINALIZAR O PEDIDO**

Para conferir e finalizar o pedido clique no Carrinho de Compras aonde está informando a quantidade de ítens comprados. (Figura 7).

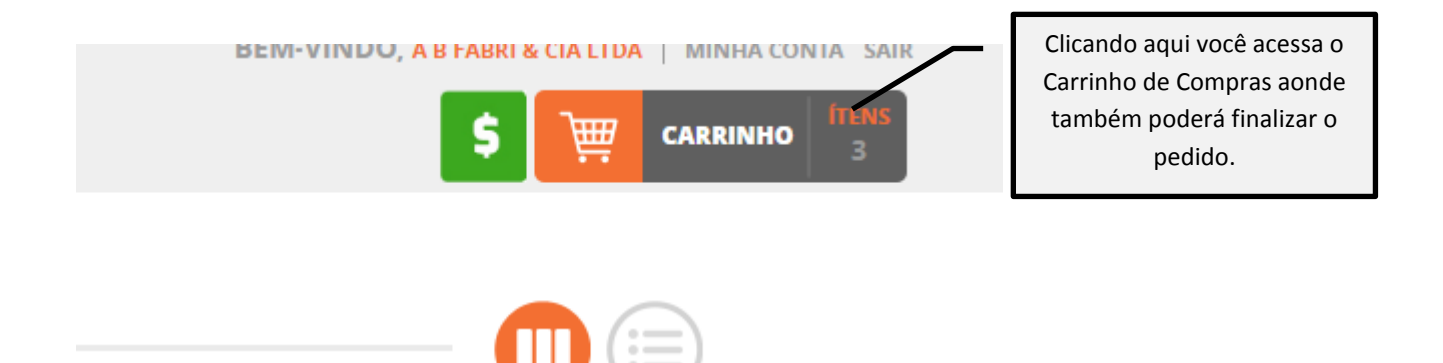

Figura 7 – Carrinho de Compras

#### **CARRINHO DE COMPRAS**

Na tela do carrinho de compras é possível conferir as quantidades solicitadas, valores dos produtos, subtotal de cada produto, valor total do pedido e também selecionar uma carga prevista para entrega. Também existe as opções de limpar o carrinho(eliminar todos os itens), alterar quantidades ou continuar comprando. Para alterar a embalagem é necessário clicar no produto, selecionar a embalagem desejada e clicar em alterar. Para confirmar a compra e finalizar o pedido clique em Confirmar Compra.(Figura 8).

|                                                                                                    |                    |                  | CONTINUAR COMPRAN           | DO 🛗 LIMPAR CARRINHO                                               |
|----------------------------------------------------------------------------------------------------|--------------------|------------------|-----------------------------|--------------------------------------------------------------------|
|                                                                                                    |                    |                  |                             | CONFIRMAR COMPRA                                                   |
| ITENS DO PEDIDO                                                                                                    | QTDE.              | ESTOQUE ZERADO 🕐 | VALOR UNIT.                 | SUBTOTAL                                                           |
| KIT CR DENTAL 3D WHITE L3P2 70GR - UNIDADE                                                                                                    | 5 🖉 🏵              |                  | R\$ 9,43                    | R\$ 47,15                                                          |
| AP PRESTOBARBA 3 ICE C/2 - UNIDADE                                                                                                    | 5 🔗 😣              |                  | R\$ 8,74                    | R\$ 43,70                                                          |
| T AP PRESTOBARBA 3 MASC C/2 - UNIDADE                                                                                                    | 5 🕢 😣              |                  | R\$ 8,74                    | R\$ 43,70                                                          |
|                                                                                                    |                    | TOTAL            | R\$ 134,55                  |                                                                    |
|                                                                                                    | FORMA DE PAGAMENTO |                  | BOLETO BCO BRASIL / 07 DIAS |                                                                    |
| DATA DE ENTREGA * *A data significa que è uma previsão de entrega, poderá softer atrasos ou adiantamentos de chegada do pedido sem aviso prévio. |                    |                  | 19/05/2016 ×                |                                                                    |
|                                                                                                    |                    |                  | i continuar compran         | DO III LIMPAR CARRINHO<br>CONFIRMAR COMPRA<br>Dúvidas?Clique Aquil |

Figura 8 - Conferir e Finalizar a Compra

Após confirmar a compra você receberá **e-mails** automáticos da loja contendo informações do status do pedido e processos até a entrega.

## **DÚVIDAS, INFORMAÇÕES E ATENDIMENTO**

#### Em caso de dúvidas ou precisando de ajuda, entre em contato com nosso atendimento:

Fones: 0800 704 4998 54 21040200 e-mail: <u>sac@oniz.com.br</u>

Ou fale com nosso atendente no Atendimento ONLINE. (figura9)

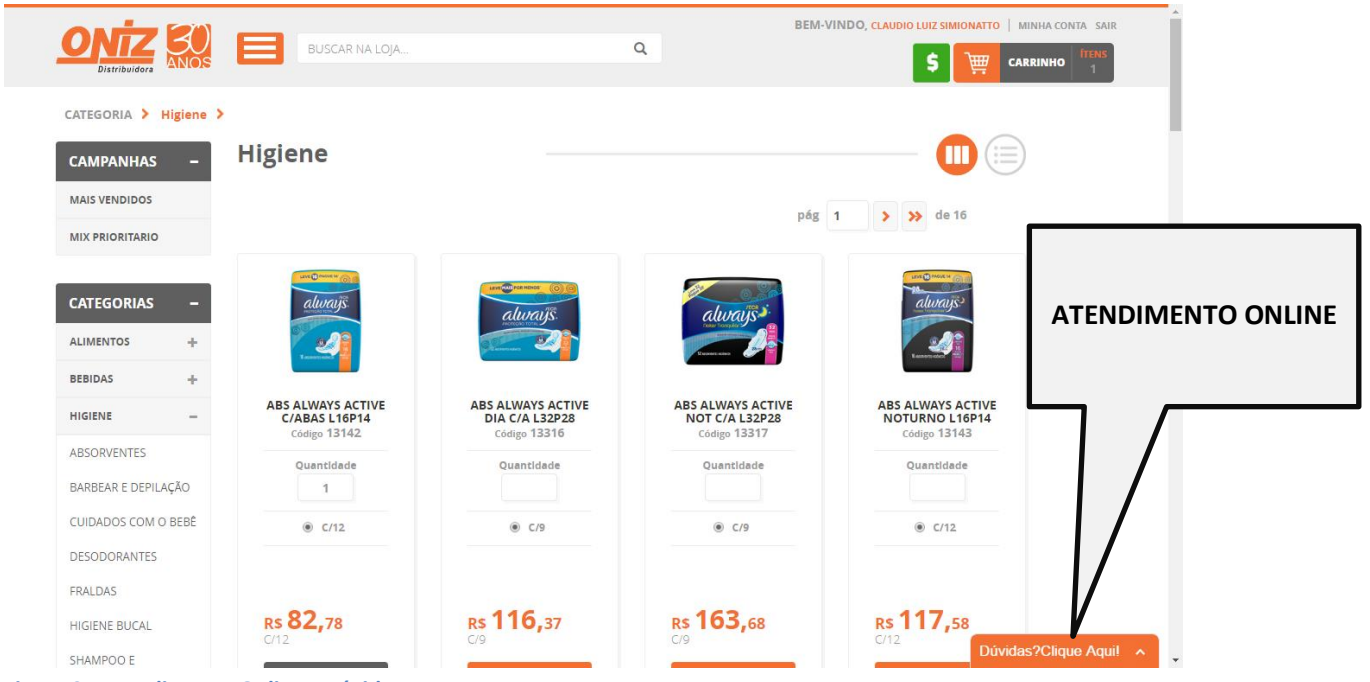

Figura 9 - Atendimento Online - Dúvidas